### XY recorder - popis přístroje

#### PC\_XY recorder se skládá:

- 1. z jednotky, obsahující:
  - vstupní konektory,
  - dva "low pass" filtry
  - vestavěnou A/D kartu (Ni-USB 6008)
  - obvody zajišťující napájení
- 2. propojovacího USB kabelu
- 3. DVD s ovladačem (Ni-DAQmx) A/D karty
- 4. CD se softwarem (PC\_XY recorder)

# Technické údaje:

- Dva kanály (X, Y) s plně nezávislými diferenciálními vstupy, rozsah vstupních napětí ±10V, vstupní odpor 144 kΩ.
  - V případě, že požadujeme společnou svorku "Lo" pro oba kanály, propojíme oba vstupy "Lo"
  - V případě, že u některého ze vstupů nebo u obou vstupů požadujeme měření napětí proti zemi (resp. kostře přístroje), propojíme svorku (nebo obě svorky) "Lo" s prostřední svorkou (⊥). Pozn., pokud je uživateli dopředu známo, že bude přístroj používat v měřícím řetězci, který nevyžaduje "plovoucí" vstupy, lze přístroj postavit s uzemněnými vstupy. Výhodou je zejména lepší odstup signál/šum.
- Každý z kanálů je osazen galvanicky odděleným "low pass" filtrem, umožňujícím filtraci frekvencí vyšších, než je hraniční frekvence nastavená pomocí uživatelského software. Činnost filtru je analogická setrvačnosti pisátka u klasického zapisovače. Sériová impedance filtru je 1 kΩ.
- 3. Přístroj je napájen z USB konektoru připojeného PC.

#### XY recorder - instalace

#### Instalace:

- 1. Z přiloženého DVD nainstalujeme ovladač Ni-DAQmx (zvolíme typickou instalaci). Po instalaci restartujeme PC.
- 2. Nainstalujeme software PC\_XY\_recorder. Po instalaci se program přidá do nabídky "Start". PC restartujeme.
- Do jednoho z USB portů připojíme přístroj. Je-li vše v pořádku, počítač detekuje A/D kartu (USB 6008) a hlásí, že je připravena k použití. U některých PC je nutné provést restart.
- 2. Po spuštění software PC\_XY\_recorder je přístroj připraven k použití.
- 3. Pozn.: Karta USB 6008 je velmi odolná, přesto doporučujeme připojovat zdroj měřeného signálu při vypnutém PC. Na vstupy nevkládejte napětí vyšší než ±10V.
- 4. Minimální požadavky na operační systém jsou Windows XP SP3. Dosažitelná frekvence snímání dat je závislá na použitém PC.

#### XY recorder - základní ovládání

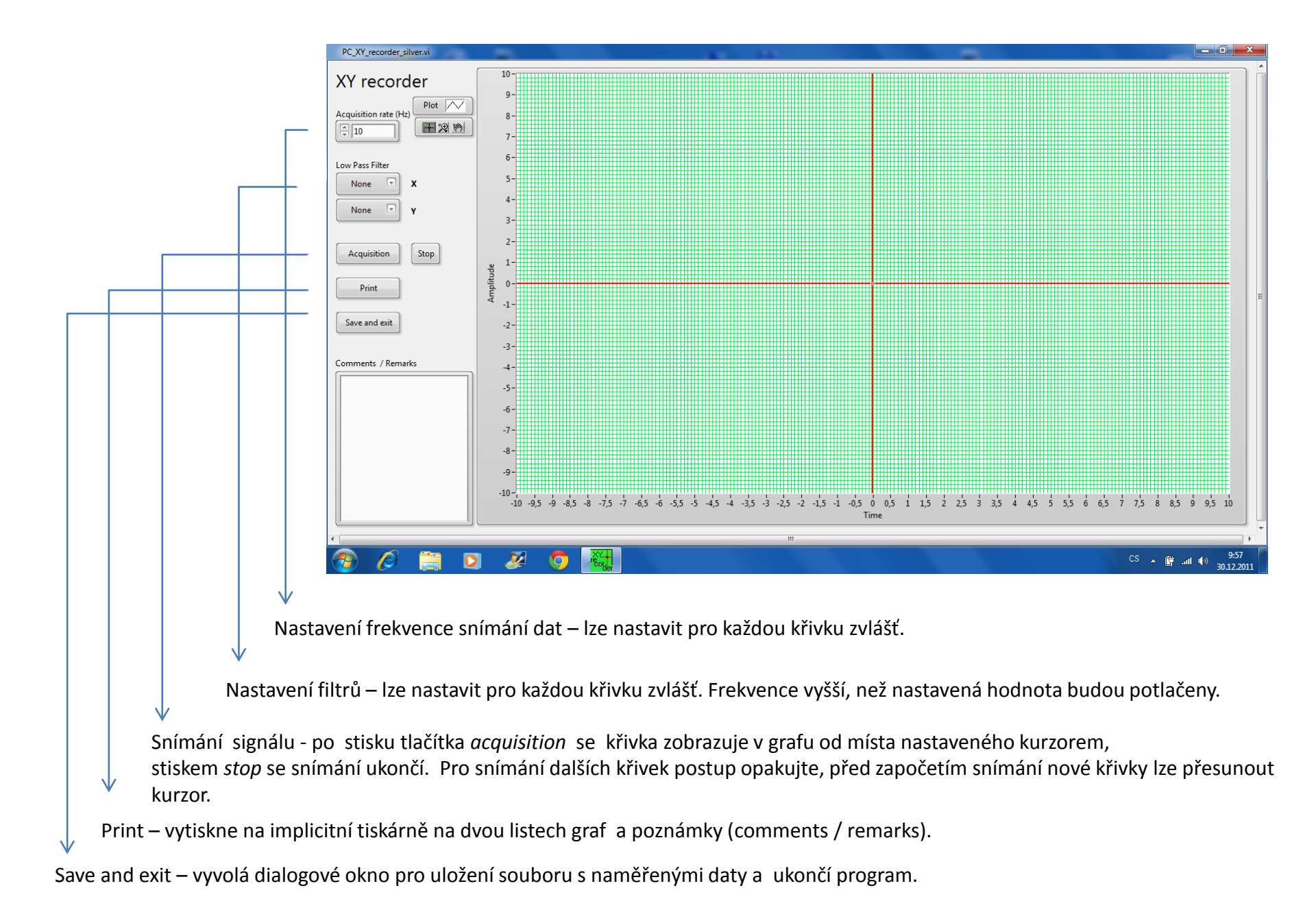

# Ovládání grafu

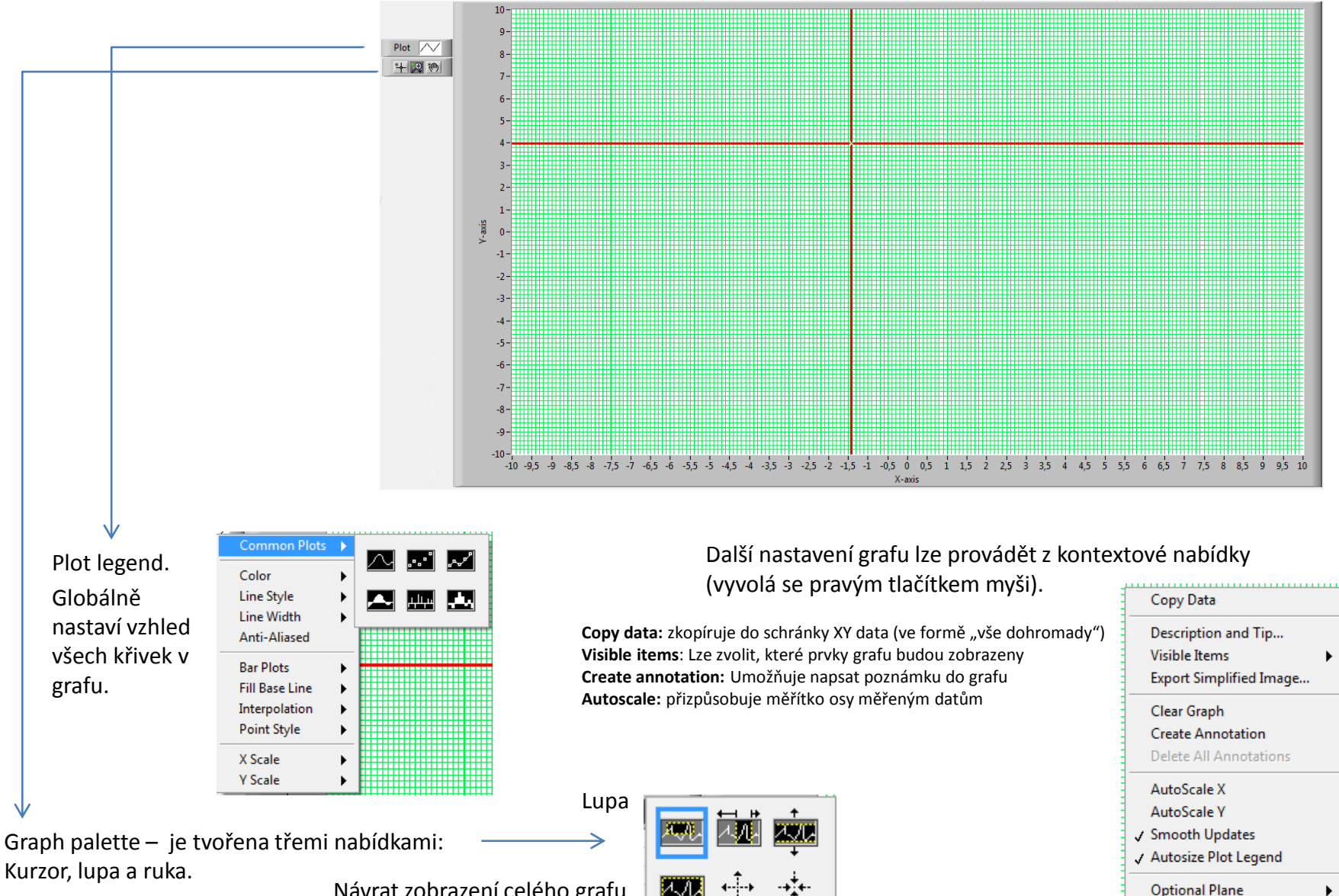

Návrat zobrazení celého grafu

### Struktura datového souboru

- Datový soubor lze snadno naimportovat do *MS Excel*u nebo podobné aplikace.
- V souboru jsou uložena data tak, jak byla naměřena, tj. bez ohledu na polohování pomocí kurzoru.
- Jednotlivé křivky mohou mít různé délky

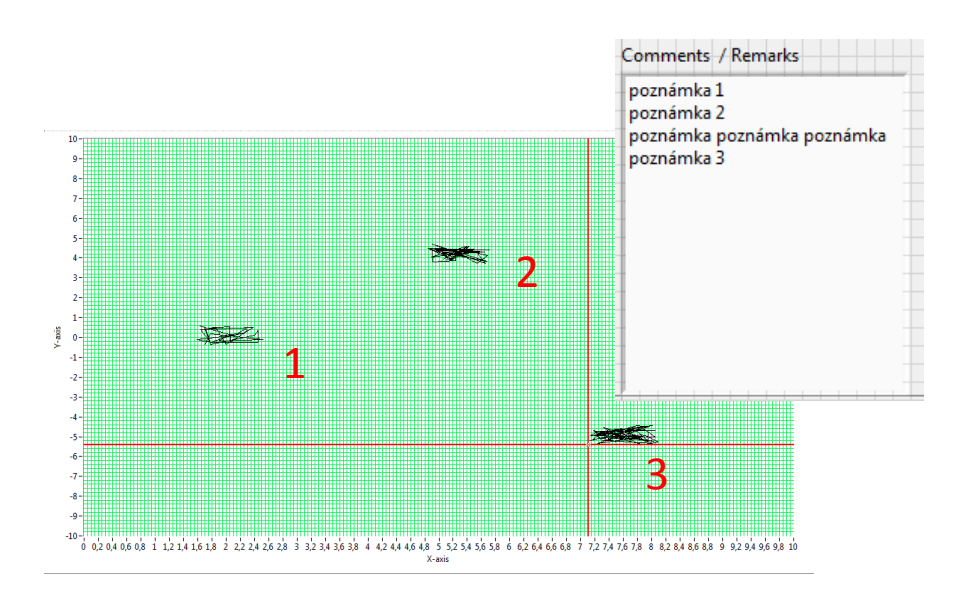

|    | H1                           | •        | (*       | f <sub>*</sub> |          |          |          |  |
|----|------------------------------|----------|----------|----------------|----------|----------|----------|--|
|    | А                            | В        | С        | D              | E        | F        | G        |  |
| 1  | poznámka                     | 1        |          |                |          |          |          |  |
| 2  | poznámka                     | 2        |          |                |          |          |          |  |
| 3  | poznámka poznámka poznámka 3 |          |          |                |          |          |          |  |
| 4  |                              | 2,384757 | 0,062503 | 5,42064        | 4,391473 | 7,680186 | -4,46475 |  |
| 5  |                              | 1,705872 | -0,35838 | 5,102765       | 3,893218 | 7,75013  | -5,03257 |  |
| 6  |                              | 1,786488 | 0,174642 | 5,389144       | 4,289456 | 7,921846 | -4,94714 |  |
| 7  |                              | 2,523646 | -0,12023 | 5,043108       | 4,277527 | 8,089029 | -5,27697 |  |
| 8  |                              | 1,905674 | -0,17783 | 5,680497       | 3,824307 | 7,894257 | -5,40303 |  |
|    |                              |          |          |                | _        | _        |          |  |
| 32 | ~                            | 2 282893 | 0 469775 | 5 168791       | 3 856218 | 7 318288 | -4 55262 |  |
| 33 |                              | 2,110018 | 0.08393  | 5.335322       | 4,212099 | 7,733567 | -5.1992  |  |
| 34 |                              | 1.629283 | 0.577777 | 5,166248       | 3,900489 | 7.366457 | -4.78854 |  |
| 35 |                              | _,       | -,       | 5.304141       | 4.436277 | 8.008489 | -4.44815 |  |
| 36 |                              | X1       | Y1       | 4.842482       | 4,476563 | 7,498896 | -4.66013 |  |
| 37 |                              |          |          | 5,580165       | 4,344344 | 7,703703 | -5,14096 |  |
| 38 |                              |          |          | 4,898559       | 4,037577 | 7,30559  | -5,05457 |  |
| 39 |                              |          |          | ,<br>5,400072  | 4,60292  | 7,323693 | -5,08249 |  |
| 40 |                              |          |          | 5,14849        | 3,893768 | 7,478985 | -4,61343 |  |
| 41 |                              |          |          |                |          | 8,050088 | -4,69582 |  |
| 42 |                              |          |          | X2             | V2       | 7,235743 | -4,73683 |  |
| 43 |                              |          |          | ~~             | 12       | 7,141055 | -4,95392 |  |
| 44 |                              |          |          |                |          | 8,050123 | -5,01844 |  |
| 45 |                              |          |          |                |          | 7,850565 | -4,52023 |  |
| 46 |                              |          |          |                |          | 7,488608 | -5,26298 |  |
| 47 |                              |          |          |                |          | 7,184419 | -4,71073 |  |
| 48 |                              |          |          |                |          | 7,284151 | -5,1685  |  |
| 49 |                              |          |          |                |          | 7,214555 | -4,9256  |  |
| 50 |                              |          |          |                |          | 8,027384 | -5,22982 |  |
| 51 |                              |          |          |                |          | 7,180562 | -4,70957 |  |
| 52 |                              |          |          |                |          | 7,28441  | -4,94019 |  |
| 53 |                              |          |          |                |          | 7,784575 | -4,44927 |  |
| 54 |                              |          |          |                |          | 7,947296 | -4,53233 |  |
| 55 |                              |          |          |                |          | 7,129428 | -5,19697 |  |
| 56 |                              |          |          |                |          |          |          |  |

X3 Y3